## Anleitung zu Selbstauskunft der Platzbelegung aktiver Einsatzstellen

Unter dem unten stehenden Link finden Sie die aktuellen Platzbelegung Ihrer Einsatzstelle. Hierfür ist es notwendig, dass Sie sich mit dem Ihnen zugeteilten Passwort einloggen und dann ein neues Passwort generieren. Außer Ihnen kann niemand Einblick in diese Daten nehmen. Die Einhaltung der Datenschutzbestimmungen setzen wir als selbstverständlich voraus. Den Link zur Einsicht in Ihre Einsatzstelle finden Sie auf unserer Homepage unter:

https://www.dseweb.de/WebAnwFWD/DRKUnna/KundenAnmeldung.php?anwendung=000001

## Zur Erklärung:

Nachdem Sie sich selbst ein Passwort generiert haben und die Bestätigungsmail vom System hierfür erhalten haben, können Sie sich mit diesem anmelden:

| Einsatzstell<br>Unna                    | en-Übersicht Fr                      | reiwilligendie               | nste DRK | Beutsches<br>Rotes<br>Kreuz |
|-----------------------------------------|--------------------------------------|------------------------------|----------|-----------------------------|
| Benutzername:                           | Demozugang                           |                              |          |                             |
| Passwort:                               | ••••                                 |                              | Anmelden |                             |
| Es erscheint d<br>Einsatzstelle<br>Unna | dann folgender B<br>en-Übersicht Fre | ildschirm:<br>eiwilligendien | ste DRK  | Deutsches<br>Rotes<br>Kreuz |
| Benutzername:                           | Demozugang                           |                              |          |                             |
| Passwort:                               | ••••                                 |                              | Anmelden |                             |
|                                         | Anmeldevorgang war                   | erfolgreich!                 |          |                             |
| Neuen Benutzer e                        | rstellen Benutzer                    | -Daten ändern                | Weiter   |                             |

Klicken Sie hier auf <u>"Weiter"</u> und es erscheint die Einsatzstellenübersicht. Übergeordnete Verwaltungsstellen können hier zwischen mehreren Einsatzstellen auswählen.

|                                                                                                    | Einsatzstell                                                                                                    | en-Auswahl                                                                                                    |                    |
|----------------------------------------------------------------------------------------------------|----------------------------------------------------------------------------------------------------|----------------------------------------------------------------------------------------------------|--------------------|
| <ul> <li>Datensatz-Nummer</li> <li>Kurzbezeichnung</li> <li>Name1</li> <li>Straße + Nr</li> <li>Postleitzahl</li> <li>Ort</li> <li>Telefon-Nummer</li> <li>E-Mail</li> <li>Ansprechperson</li> <li>Selektionsgruppe</li> </ul> | Datensatz-Nummer:<br>Hier klicken C<br>Datensatz-Nummer:<br>Kurzbezeichnung:<br>Name 1:<br>Name 2:<br>Straße + Nr:<br>PLZ + Ort<br>Telefon:<br>Telefax:<br>E-Mail: | ner: 000245<br>Suchen Alle anzeigen<br>Zur Einsatzstellen-Übersicht<br>000245<br>Demo Einsatzstelle<br>Demo Einsatzstelle - für Konferenz<br>Märkische Str 9-11<br>59423 Unna | > Ansprechpersonen |

Klicken Sie dann, wenn die gewünschte Einsatzstelle erscheint, auf: <u>Zur Einsatzstellen-</u> <u>Übersicht</u>

In folgendem Fenster sehen Sie dann die Einsatzstelle mit der aktuellen Platzbelegung:

| Einsatzstellen-Übersicht Stand:                    |                                                                                                    |            |                                        |                                 |                      |                         |                                                                                              | Stand: 09.03.2012                         |                                               |                                 |                                        |
|----------------------------------------------------|----------------------------------------------------------------------------------------------------|------------|----------------------------------------|---------------------------------|----------------------|-------------------------|----------------------------------------------------------------------------------------------|-------------------------------------------|-----------------------------------------------|---------------------------------|----------------------------------------|
| Demo B<br>Märkis<br>59423 U                        | Einsatzstelle - für Konfer<br>che Str 9-11<br>Jnna                                                 | enz        | DsNr<br>Kurzbez<br>EST-Art             | 000245<br>z. Demo Ei<br>t (000) | in <mark>satz</mark> | stelle                  |                                                                                              |                                           | Telefon<br>Telefax<br>E-Mail<br>Web-Adresse   | d.quednau@drk<br>www.drk-kv-unn | -kv<br>a.de                            |
| Filter:                                            | Dienstart Eingeplant                                                                               | Zugeordnet | Abgelehnt                              | Abgebrochen                     | Verl                 | ängert                  | Beendet                                                                                      |                                           |                                               |                                 |                                        |
| Platz                                              | Aufgabengebiet                                                                                     |            | Dienstart                              | Führersch.                      | DU                   | Sperr                   | e von - bis                                                                                  |                                           |                                               |                                 | Link                                   |
|                                                    | Name                                                                                               |            | Dienstart                              | Führ.sch.kl.                    | DU                   | DZ vo                   | on - bis                                                                                     | Status                                    | Jahrgang                                      | BwGespräch                      | Link                                   |
| 0001<br>Detail<br>Detail<br>0002<br>0003<br>Detail | Mustermann, Max<br>Musterfrau, Maximiliane<br><b>Pflege</b><br>Essen auf Rädern<br>Testfrau, Tanja |            | FSJ<br>FSJ<br><b>FSJ</b><br>BFD<br>BFD | J                               | H<br>n<br>H<br>H     | 01.10<br>01.10<br>01.11 | 2012 - 30.09.20 <sup>,</sup><br>2011 - 30.09.20 <sup>,</sup><br>2010 - 30.04.20 <sup>,</sup> | 13 eingepla<br>12 zugeordr<br>12 verlänge | nt 2012/2013<br>net 2011/2012<br>nt 2011/2012 | 2                               | Neueingabe<br>Neueingabe<br>Neueingabe |
|                                                    |                                                                                                    | Zurüc      | k                                      |                                 |                      |                         | Druckans                                                                                     | licht                                     |                                               |                                 |                                        |

Die einzelnen, verfügbaren Plätze Ihrer Einsatzstelle finden Sie ganz links. Jede Nummer entspricht einem Platz. Beim jeweiligen "Status" bedeutet:

- **eingeplant:** Der Bewerber befindet sich im Bewerbungsverfahren, hat aber noch keine endgültige Zusage der Einsatzstelle bzw. uns liegt diese noch nicht vor.
- **zugeordnet:** Alle Beteiligten sind sich über die Ableistung des Dienstes einig und die Verträge wurden für den/die Teilnehmer bereits erstellt.
- verlängert: Alle Beteiligten haben sich darauf verständigt, dass der Dienst über den eigentlichen Zeitraum der Vertragsdauer verlängert wird.

Über die eigentliche Belegung hinaus gibt es hier die Möglichkeit einzusehen, ob und wann der/die TN zum Seminar weg ist/war, oder wann er/sie krank war.

Die eingetragenen Daten bei den Fehlzeiten entsprechen den uns aktuell vorliegenden Arbeitsunfähigkeitsbescheinigungen. Ebenso können Sie einsehen ob alle Unterlagen eingereicht wurden. Dies ist z.B. insbesondere wichtig bei Teilnehmern die ein erweitertes Führungszeugnis benötigen.

Sämtliche Angaben hierzu finden Sie unter "Detail" vor dem Namen des/der Freiwilligen. Es öffnet sich dann folgender Bildschirm:

| Name<br>Geburtsdatum                         | Musterfrau, Maximiliane               | DZ von - bis<br>Dienstunterkunft      | 01.10.2011 - 30.09.2012<br>n |            |            |
|----------------------------------------------|---------------------------------------|---------------------------------------|------------------------------|------------|------------|
| c/o-Adresse<br>Straße<br>Postleitzahl<br>Ort | Musterstr. 1<br>00000<br>Musterhausen | Telefon<br>Handy<br>Telefax<br>E-Mail | Seminare                     | Unterlagen | Fehlzeiten |
| Seminarnumme                                 | r Bezeichnung                         |                                       | Jahrgang                     | Beginn     | Ende       |
| 189                                          | Musterseminar 1                       |                                       |                              | 01.01.2012 | 05.01.2012 |
| 190                                          | Musterseminar 2                       |                                       |                              | 05.04.2012 | 10.04.2012 |

Fenster schließen